# **New Home Service Patron Checklist**

## OCONOMOWOC PUBLIC LIBRARY

### POLARIS ACCOUNT

0

- Create library card for patron if needed or update registration
  - $\circ$  Change status to Outreach
  - Change phone numbers
    - Move the patron's phone number listed in Phone 1 to Phone 2
    - Type "DO NOT CALL" into Phone 1 (must do in Polaris, not LEAP)
    - Select Maintain Reading History
  - Select to exclude Overdue, Hold, Billing, Almost Overdue, Patron Record, Inactive, and Collection Agency
  - Add account to Outreach Services
- Access Outreach Module
  - Enter genres, authors, topics into Preferences
  - Select generated titles to create list
  - Sort list by call number and print

#### FOLDER

- Print patron name LAST NAME, FIRST on label and put on folder
- Fill folder with
  - Patron Information Excel document (laminated)
  - o Directions and map to patron's house and back to library (laminated)
  - Notes from Special Service Coordinator document
  - Generated reading list from Polaris

#### **CHECKOUT DESK**

- Update Patron List for Circ document
- Print patron's barcode at <u>https://www.ruggedtabletpc.com/barcode-generator</u>
  - $\circ$  ~ Select Code 39 and Small Size
  - o Save with patron name in Sample Labels document
    - For Circulation: LAST NAME, FIRST NAME and HOME SERVICES PATRON
      - For Special Services Coordinator: FIRST NAME LAST NAME

#### FOR PATRON

- Home Service Guidelines (laminated)
- Home Service Policy Agreement Form (to be signed and returned to Special Services Coordinator)
- Home Service Policy

#### FOR VOLUNTEER

- Volunteer Guide
- Liability Waiver for Home Service Volunteers (two copies, one for volunteer and one to be signed and returned to Special Services Coordinator)